Aula 1 – Planilha para Incluir / Excluir / Consultar dados em uma agenda telefônica (Nome, Endereço, Telefone) residindo em Banco de dados Access ou na WEB (usando um banco espelho no meu site, e uma página asp para repassar os comando SQL e devolver a matriz resposta se o comando sql for um select)

|    | A    | В        | C        | D                 | E    | F G           |
|----|------|----------|----------|-------------------|------|---------------|
| 1  | Nome | Endereco | Telefone | -                 |      | web           |
| 2  |      |          |          | (29               |      | p:\agenda.mdb |
| 3  |      |          | 90.<br>2 |                   | õ.   |               |
| 4  |      |          |          | 9                 | ~ P  |               |
| 5  |      |          |          |                   |      |               |
| 6  |      |          |          | 1                 | -92  |               |
| 7  |      |          | 3        | de                | 9    |               |
| 8  |      |          |          | 05                | (Or  |               |
| 9  |      |          |          | Liv               |      |               |
| 10 |      |          |          | VE                |      |               |
| 11 |      |          |          | E                 |      |               |
| 12 |      |          |          | -                 |      |               |
| 13 |      |          |          | -1                | at 1 |               |
| 14 |      |          |          | de la             | Mal  |               |
| 15 |      |          | 2        | Plu               | FNE  | 5             |
| 16 |      |          |          |                   |      |               |
| 17 |      |          |          | 197               |      |               |
| 18 |      |          |          | 1                 |      |               |
| 19 |      |          |          | $\langle \rangle$ | 5    |               |
| 20 |      |          |          |                   |      |               |
| 21 |      |          |          |                   |      |               |
| 22 | ÷    |          |          | 1.1               |      |               |
| 23 |      |          | 2        | 1.                | 1    |               |
| 24 |      |          |          | 1                 | -    |               |
| 25 |      |          |          |                   | -    |               |

A planilha deverá ter as seguintes informações:

As colunas A, B e C vão receber a partir da linha 3 o resultado da pesquisa feita pelo usuário. O string a ser procurado será digitado em a2, e o ícone do homem com a lupa será clicado. Para inserir uma entrada na agenda, os dados serão digitados nas células de A2 a C2, e a figura da agenda deverá ser clicada.

Para excluir uma entrada da agenda, o nome deverá ser digitado em A2 e a borracha deverá ser clicada.

O relógio é um bônus para o usuário: Ele causará o acerto da data e hora do computador, a partir de um relógio externo confiável (erro menor que 1 segundo)

A agenda poderá residir num local da rede, e seu nome e caminho completo será colocado na célula. G1 (Na figura está em G2, pronta para ser copiada em G1 para testarmos esta opção). Preferencialmente a agenda deve estar em um site, e nesse caso coloca-se em G1 a palavra WEB.

Nessa opção, pessoas de todos os locais podem se cadastrar usando a planilha, e também consultar os dados colocados por outras pessoas.

O primeiro ícone corresponde ao pedido de Help, e vai funcionar assim: Clica-se nessa figura e recebe-se uma mensagem solicitando que se clique em outra figura, para receber o help a respeito de sua utilização.

Para implementar esse recurso, temos que definir uma variável global que indicará se o usuário solicitou ajuda ou não (Variável global Booleana).

O valor desta variável vai alterar o processamento dos demais cliques (executa a função ou explica como usá-la).

O endereço do banco em G1 será guardado em uma variável global chamada banco.

Também será mostrado como trabalhar com ranges nomeados, para tornar o código independente do local atual dos dados inspecionados na planilha. Se movermos a célula G1 para outro local desta planilha, ou mesmo para outra planilha desta pasta, a rotina não precisará ser alterada.

Esta aula mostra como podemos construir uma planilha obtendo dados digitados por diversas pessoas a qualquer momento, como usar variáveis Globais e ranges nomeados.

Primeiro passo

Pode-se começar o projeto por qualquer rotina, mas nós vamos aqui começar pelas rotinas mais básicas, testá-las e só então passar para a próxima rotina (processo de construção bottom-up). Escolhemos então fazer o acesso via WEB, já que o maior trabalho é usar o gravador de macros para obter o código necessário à conexão.

Começamos então gravando uma macro para pegar a data e hora da Brasília (que é a mesma do Rio de Janeiro).

Os passos a serem executados são (Excel até o 2003):

Inserir nova planilha

Menu Dados – Importar dados externos – Nova consulta à WEB. Consulta:

www.ruimedeiros.eti.br/horacerta.asp

Informar como célula para resposta a célula a1

O código gerado pelo gravador de macros será:

- 1. Sheets("Plan1").Select
- 2. Sheets.Add
- 3. With ActiveSheet.QueryTables.Add(Connection:=\_
- 4. "URL;http://www.ruimedeiros.eti.br/horacerta.asp", Destination:=Range("A1"))
- ..... (várias linhas aqui que não mexeremos)
- 5. .Refresh BackgroundQuery:=False
- 6. End With

A partir deste código vamos criar 2 rotinas de uso geral: A primeira para criar uma planilha, escondê-la e devolver o objeto que a representa.

A segunda vai obter uma planilha usando a primeira rotina e então criar uma consulta à WEB. Para torná-la genérica, vamos receber a URL como parâmetro. Além disso, no destination:= devemos explicitar que o range está na planilha recém-criada

Além disso vamos criar uma terceira rotina, para excluir a planilha temporária criada para receber o resultados das queries (ela deve jogar na principal a mensagem de erro). As rotinas codificadas ficam assim:

Sub CriaPlanilha(x)

Set x = Sheets.Add x.Visible = False

End Sub

| Sub DeletaPlanilha(p)                   |                                      |
|-----------------------------------------|--------------------------------------|
| If $LCase(p.Cells(1, 1)) = "erro"$ Then | ' Houve erro no query?               |
| Cells(3, 1) = p.Cells(1, 2)             | ' Devolve na planilha principal      |
| End If                                  |                                      |
| Application.DisplayAlerts = False       | ' Não deixa vir a mensagem de alerta |
| p.Delete                                | ' Exclui a planilha                  |
| End Sub                                 | -                                    |

Sub AcessaWeb(url, x) ' recebe uma url para pesquisar e devolve uma planilha CriaPlanilha x ' Solicita a criação da planilha x Set base = x.Cells(1, 1) ' Aonde virá a resposta à query With x.QueryTables.Add(Connection:= \_ "URL:http://" & url, Destination:=base) ' troquei as constantes gravadas .Name = "nome" .FieldNames = True .RowNumbers = False .FillAdjacentFormulas = False .PreserveFormatting = True .RefreshOnFileOpen = False .BackgroundOuery = True .RefreshStyle = xlInsertDeleteCells .SavePassword = False .SaveData = True .AdjustColumnWidth = True .RefreshPeriod = 0.WebSelectionType = xlAllTables .WebFormatting = xlWebFormattingNone .WebPreFormattedTextToColumns = True .WebConsecutiveDelimitersAsOne = True .WebSingleBlockTextImport = False .WebDisableDateRecognition = False .Refresh BackgroundQuery:=False End With End Sub Agora vamos criar a rotina de Help. Quando chamada, ela deve ligar uma variável global e informar que se deve clicar no ícone desejado. Se já a variável já estiver ligada, basta desligá-la e avisar isso ao usuário. Código: Definição da variável Global (Antes de todas as Sub do módulo) Dim ajuda As Boolean Rotina Help: Sub help()

If ajuda Then MsgBox "Pedido de ajuda desativado." & vbLf & "Clique de novo para ativar" ajuda = False Exit Sub End If ajuda = True MsgBox "Clique no ícone desejado para obter ajuda" End Sub

Todas as rotinas que mostrarem o seu help deverão fazer a variável ajuda = false

A próxima rotina é a que acerta o relógio.

Ela vai chamar a rotina de consulta à web (horacerta.asp) já vista, pois gravamos a macro usando esta consulta.

Depois vai atribuir a data e a hora ao sistema, usando as funções especiais Date e Time do VB. Esta rotina, como as demais, tem possibilidade de mostrar o próprio help.

```
Sub Horacerta()
  If ajuda Then
    ajuda = False
    MsgBox "Apenas clique no relógio para acertar o relógio do seu computador"
   Exit Sub
  End If
  Range("a2:d1000").ClearContents
                                                          'Limpa a consulta anterior
  AcessaWeb "www.ruimedeiros.eti.br/Horacerta.asp", x
  Date = Format(x.Cells(1, 1))
  Time = Format(x.Cells(2, 1), "hh:mm:ss")
  MsgBox Format(x.Cells(1, 1), "dd/MM/yyyy") & " " & _
                                                         ' mostra a data e hora
          Format(x.Cells(2, 1), "hh:mm:ss")
  DeletaPlanilha x
End Sub
```

End Sub

Este código mostra também como continuar um comando VB em outra linha: Coloca-se após um espaço em branco ao final da linha um sublinhado (\_) e muda-se de linha A próxima linha continuará (em qualquer coluna) o comando iniciado anteriormente.

Veremos agora como executar um comando SQL sobre um banco de dados.

A linguagem SQL admite comandos para acesso a dados:

SELECT – Faz uma consulta, retornando uma tabela resultante, chamada de recordset.

UPDATE - Altera uma ou mais linhas de uma tabela do banco (não será usado aqui)

INSERT - Insere uma linha em uma tabela do banco

DELETE - Exclui uma ou mais linhas de uma tabela do banco.

A sintaxe desses comandos depende de qual o banco que estamos utilizando, mas existe um conjunto padrão de comandos com a mesma sintaxe, conhecido como SQL ANS. Se você for utilizar extensamente acesso a banco de dados,procure material na internet usando como argumentos de pesquisa as palavras em maiúsculas acima.

Use esta rotina sempre que desejar executar um comando SQL: Sub SqlAccess(sql, x)

```
Set con = CreateObject("ADODB.Connection")

con.Open "Provider=Microsoft.Jet.Oledb.4.0;data Source=" & Banco

Set rst = con.Execute(sql)

CriaPlanilha x

If Left(LCase(Trim(sql)), 6) = "select" Then

x.Cells(1, 1).CopyFromRecordset rst ' devolve a tabela lida na

End If ' planilha criada

Set rst = Nothing

Set con = Nothing

End Sub
```

Repare que o nome do banco deverá estar na variável global "Banco"

A rotina a seguir é muito simples. Ela vai preparar a url para chamar a rotina já definida anteriormente, que devolverá uma planilha "x" contendo o resultado.

```
Sub SqlWeb(sql, x)
url = "www.ruimedeiros.eti.br/sql/executa.asp?SQL=" & sql
AcessaWeb url, x
End Sub
```

Agora uma rotina que só serve para escolher a rotina de acesso ao banco que será utilizada: A da WEB ou a do Banco Access, dependendo do que foi escrito na célula G1 - range("Banco") da planilha.

Com a sua existência, o programador vai chamar sempre uma rotina para emitir um comando SQL, sem se preocupar aonde ele vai atuar.

```
Sub execsql(sql, x)

Banco = Range("banco") ' Banco receberá o conteúdo da célula G1

Range("a3:d1000").ClearContents ' Limpa o resultado da consulta anterior

If LCase(Banco) = "web" Then ' Foi solicitada consulta à WEB

SqlWeb sql, x

Else

SqlAccess sql, x ' Vai acessar o banco

End If

End Sub
```

Esta rotina não cria uma planilha. Esta será criada pelas rotinas chamadas, e repassada para o programa chamador dela através da variável do tipo WorkSheet "x".

A rotina que comanda a pesquisa e escolhe que linhas serão mostradas é a seguinte (É chamada pelo ícone do Sherlock)

- 1. Sub pesquisa()
- 2. If ajuda Then
- 3. ajuda = False
- 4. MsgBox "Escreva na célula A2 um string a pesquisar na agenda" & \_
- 5. vbLf & "Depois clique aqui para pesquisar"
- 6. Exit Sub
- 7. End If
- 8. quem = Trim(Cells(2, 1))
- 9. Range("b2:c2").ClearContents
- 10. sql = "select \* from agendademo"
- 11. execsql sql, x
- 12. k = 3
- 13. For i = 1 To 1000
- 14. If x.Cells(i, 1) = "" Then Exit For
- 15. linha = x.Cells(i, 1) & x.Cells(i, 2) & x.Cells(i, 3)
- 16. If InStr(1, linha, quem, vbTextCompare) > 0 Then
- 17. For j = 1 To 3
- 18. Cells(k, j) = x.Cells(i, j)
- 19. Next
- 20. k = k + 1
- 21. End If
- 22. Next
- 23. DeletaPlanilha x
- 24. End Sub

Vamos analisar apenas as linhas que são novidade até este momento:

8 – Função trim (aparar) – devolve um string idêntico ao fornecido como parâmetro, mas sem espaços em branco no início e no fim. Então trim(" a b c ") "a b c"

10 – Select \* from agendademo – É o comando SQL que selecionará todos os campos (\*) da tabela chamada "agendademo"

14 - If x.Cells(i, 1) ="" Then Exit For

Esta sintaxe é permitida para o IF (mas não recomendada)

Em vez de escrevermos 3 linhas: "if then"; comando; "end if " podemos escrever apenas uma, desde que haja apenas um comando após o then.

Outra novidade é o exit for - O fluxo de execução pula para após o próximo Next

16 – Função "instr" – Usada extensivamente em programas que tratam textos. Ela devolve a posição do terceiro parâmetro dentro do segundo, após a posição dada pelo primeiro parâmetro. Se não existir esse string dentro do outro, ela devolve 0.

O último operando á opcional. Se não informado, o casamento deve ser perfeito "abc" <> "Abc" Se for vbTextCompare, as maiúsculas não diferenciam os strings.

Agora a função que é chamada pelo ícone da agenda. Ela vai inserir os dados da linha 2 nos 3 campos da tabela do banco

Sub cadastra() If ajuda Then ajuda = False MsgBox "Escreva nas células da linha 2 o nome, o endereço e o telefone a cadastrar" & \_ vbLf & "Depois clique aqui para pesquisar" Exit Sub End If sql = "insert into agendademo values(" & Cells(2, 1) & "'," & \_ Cells(2, 2) & "'," & Cells(2, 3) & "')" execsql sql, x DeletaPlanilha x

End Sub

O comando sql fica, após a substituição dos valores das células da linha 2 (suponha X Y e Z): "insert into agendademo values('X','Y','Z')"

Como os 3 campos são do tipo TEXT no banco de dados, devem ser escritos entre pliques (aspas simples). Essa sintaxe é uma das permitidas pelo SQL ANS, e como é a mais simples estamos usando ela aqui. Repare que não precisamos saber os nomes dos campos na tabela, mas temos que saber a sua ordem e que são do tipo TEXT.

Por fim, a rotina que exclui (deleta) uma linha na tabela: Sub Apaga() If ajuda Then ajuda = False MsgBox "Escreva na célula A2 um nome completo para excluir da agenda" Exit Sub End If sql = "delete from agendademo where nome="" & Trim(Cells(2, 1)) & """ execsql sql, x DeletaPlanilha x End Sub Precisamos saber o nome do campo que contém o nome da pessoa (chave de acesso). O módulo completo está no arquivo texto associado à aula 2 no site do curso, ou diretamente,

em www.ruimedeiros.eti.br/vba/AcessaBanco.bas